4.Interfaces Description

## Description of 5G CPE Ports and Indicators

1. 5G CPE Interfaces

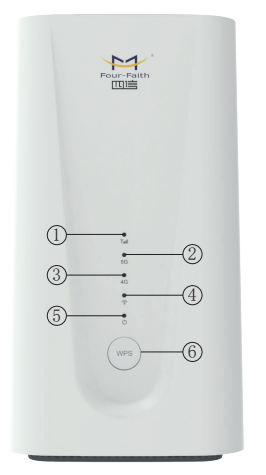

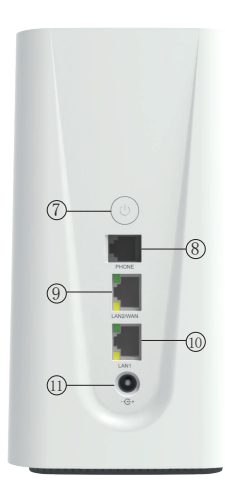

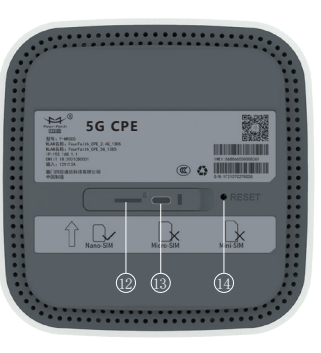

| Indicator | Name                             | Description                                                                                                    | [ | Interfaces               | Name                  | Description                                                                                                    |  |
|-----------|----------------------------------|----------------------------------------------------------------------------------------------------|---|--------------------------|-----------------------|----------------------------------------------------------------------------------------------------|--|
| T.II      | Cellular<br>Network<br>Indicator | 1) Blue, signal value RSRP≥ -95dBm<br>2) Yellow, signal value RSRP < -95dBm                                                                 |   | 8<br>PHONE<br>(Optional) | Phone<br>Port         | Phone RJ11 port, can directly connect the phone to make calls                                                                                         |  |
| ②<br>5G   | 5G<br>Indicator                  | <ol> <li>On, Connect to 5G network</li> <li>Off, Disconnect with 5G network</li> <li>Blink, dialing, blink frequency 500ms/time</li> </ol>  |   | 9<br>LAN2/WAN            | Ethernet<br>Port      | <ol> <li>Indicator is green and steady on,<br/>it is connected</li> <li>Indicator is yellow and blinking,<br/>data is transmitt or receive</li> </ol> |  |
| 3<br>4G   | 4G<br>Indicator                  | <ol> <li>On, Connect to 4G network</li> <li>Off, Disconnect with 4G network;</li> <li>Blink, dialing, blink frequency 500ms/time</li> </ol> |   | lan1                     | Ethernet<br>Port      | <ol> <li>Indicator is green and steady on,<br/>it is connected</li> <li>Indicator is yellow and blinking,<br/>data is transmitt or receive</li> </ol> |  |
| 4         | WIFI                             | 1) On, WIFI on<br>2) Blink: After press the WPS button, 500ms/time,                                                                         |   | C+                       | Power                 | DC 12V/3A                                                                                                    |  |
| ·?`       | Indicator                        | continue 2 minutes<br>3) Off, WIFI off                                                                                                    |   | SIM Card                 | Nano-SIM<br>Card Slot | Insert the Nano-SIM card                                                                                                    |  |
| ڻ<br>ن    | Power<br>Indicator               | 1) On, Power on<br>2) Off, Power off                                                                                                    |   | (3)<br>Type C            | Type-C<br>Port        | The type-c interface is used only<br>R&D personnel testing                                                                                            |  |

## 3.Button Description

2. Indicator Description

| Button  |    | Description                                                                                                    |
|---------|----|----------------------------------------------------------------------------------------------------|
| WPS     | 6  | <ol> <li>After the button is pressed, the WiFi indicator light will blink 500ms/time for 2 minutes.</li> <li>The user terminal can quickly establish a secure WIFI connection without manually entering a password</li> </ol>                                                                   |
| ٢       | 7  | <ol> <li>After the button is pressed, the WiFi indicator light will blink 500ms/time for 2 minutes.</li> <li>After Devices Shutdown: Plug and unplug the power supply, it will automically turn on.</li> <li>After Shutdown: Long press the power button for 3s, turn on the device.</li> </ol> |
| • RESET | 14 | Press and hold the button for more than 10 seconds to reset to the factory setting.                                                                                                    |

# 2. Set up SIM Card or Wired Broadband Internet Access

Can choose SIM card or wired broadband connect to network

## SIM Card

Step 1:

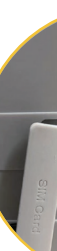

Insert SIM card direction shown as below (Chip face down, notch face in)

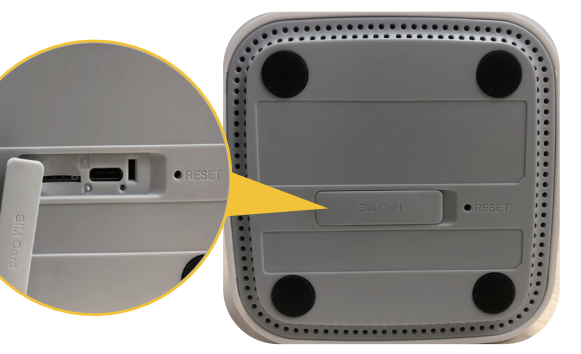

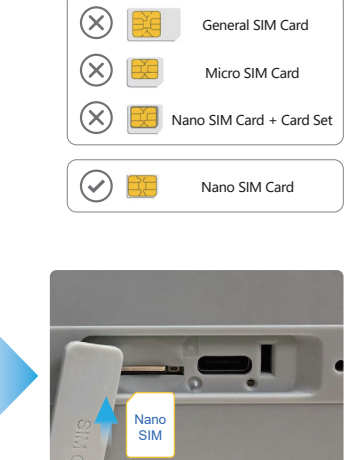

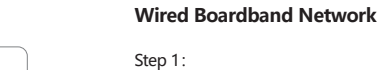

Network cables can only be connected to LAN2/WAN network ports.

Step 2: Connect the power supply, the device will turn on automatically

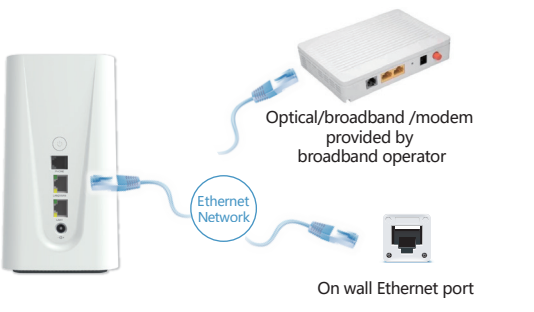

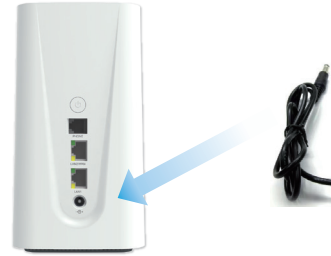

## Four-Faith 5G CPE F-NR300 User Manual

### Four-Faith 5G CPE F-NR300 User Manual

| Step 3: Connect to network devices                                                                                     |                                                                                                | Step 4: Open the browser, and the page is automatically displayed. (If no, manually enter 192.168.1.1) |                             |                                                                                                    |                                                                                                    |
|----------------------------------------------------------------------------------------------------|------------------------------------------------------------------------------------------------|----------------------------------------------------------------------------------------------------|-----------------------------|----------------------------------------------------------------------------------------------------|----------------------------------------------------------------------------------------------------|
| Mobile phones, tablets or other devices<br>are connected to Four-Faith 5G CPE wireless networks                        | The desktop computer is connected to the LAN port of Four-Faith 5G CPE through a network cable | Default Account: admin<br>Default Password: admin                                                      | LOGIN                       |                                                                                                    | After the applicat<br>Enter the passwo                                                                                                    |
| WLAN<br>WLAN<br>WLAN<br>NETWORKS<br>FourFaith_Cpe_2.4G_XXXX A<br>FourFaith_Cpe_5G_XXXX A<br>Default Password: 12345678 | SG CPE through a network cable                                                                 | Step 5: Setting the user name                                                                          | e and password for the WLAN | Welcome to F-   NR300 5G CPE   EXPERIENCE IMMEDIATELY      E   Selfz   B   Perior   Perior | Estings Gu<br>Router Pass<br>Charge in a donne<br>Carling in a donne<br>Carling in |
|                                                                                                    |                                                                                                |                                                                                                    | 2.4GHz                      | 5GHz                                                                                                    |                                                                                                    |

### Four-Faith 5G CPE F-NR300 User Manual

e password for logging in to the host

ication setting is complete, the login page will be displayed. word of the new account and click login.

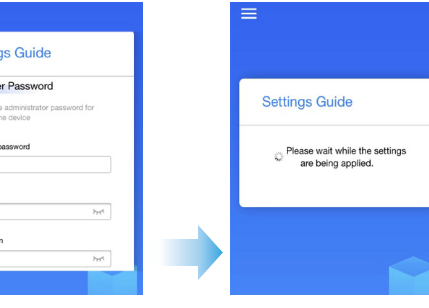

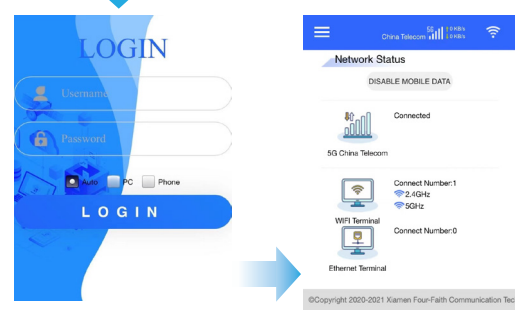

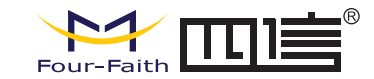

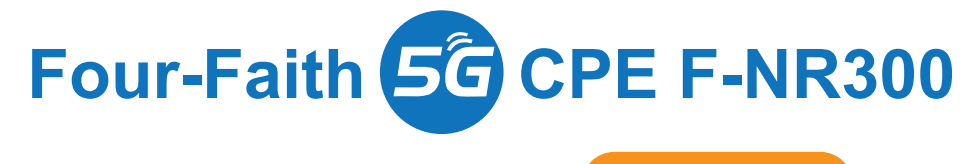

**User Manual** 

# Bring Intelligent Across All Beings